# **ABOUT WIFI**

## **WI-FI CONNECTION**

Before using your Wi-Fi thermostat for the first time, you must configure the Wi-Fi signal and settings through your smartphone or tablet, This will allow communication between your connected devices

### Step 1 Download your APP (Fig 1-1)

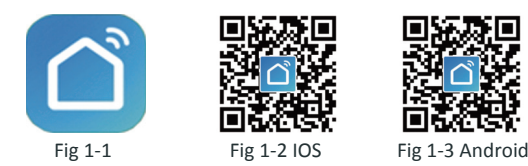

For IOS devices, search for "Smart Life" in Apple Store and download. Alternatively, scan the relevant QR code here(Fig 1-2) For Android devices, search for "Smart Life" in Google Play and download.Alternatively, scan the relevent QR code (Fig 1-3).

### Step 2 Register your account

Open "Smart Life", you will get a piece of notification (Fig2-1) Click Allow to go into your page of register (Fig 2-2). Press register and enter your phone no. or email (Fig 2-3) then you can get a verification code. Input your password and confirm (Fig 2-4) to complete your registeration. If you have account, please log in.

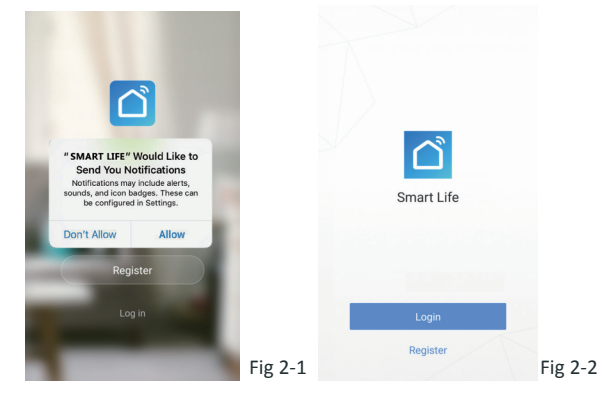

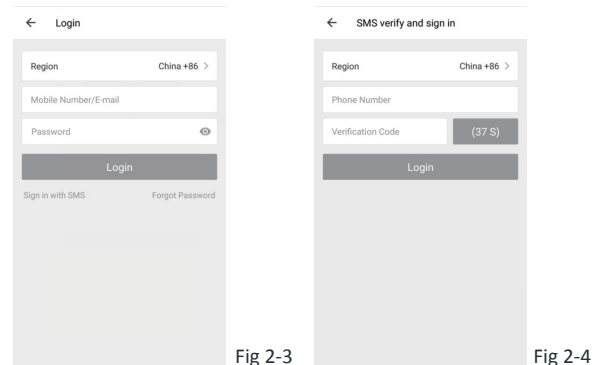

# Step 3 Connect your Wi-Fi signal

#### On your thermostat

Smart Life ~

All Devices

With power off, press and hold the  $\forall$  arrow for eight (8) seconds. The backlight will be on and the icon *<sup>†</sup>* will flash one time per sec..

#### Then, go back to the home page of your app

Press the + on the upper right corner of the page (see Fig 3-1-1) to add your device. Click Confirm indicator rapidly blink (Fig 3-2) then select your network and back to your app to enter the password of your wireless router (Fig 3-3) and confirm. The app will connect automatically (Fig 3-4). This may typically take up to 5~90 seconds to complete. Your room name could be edited when the device is connected (Fig 4-4).

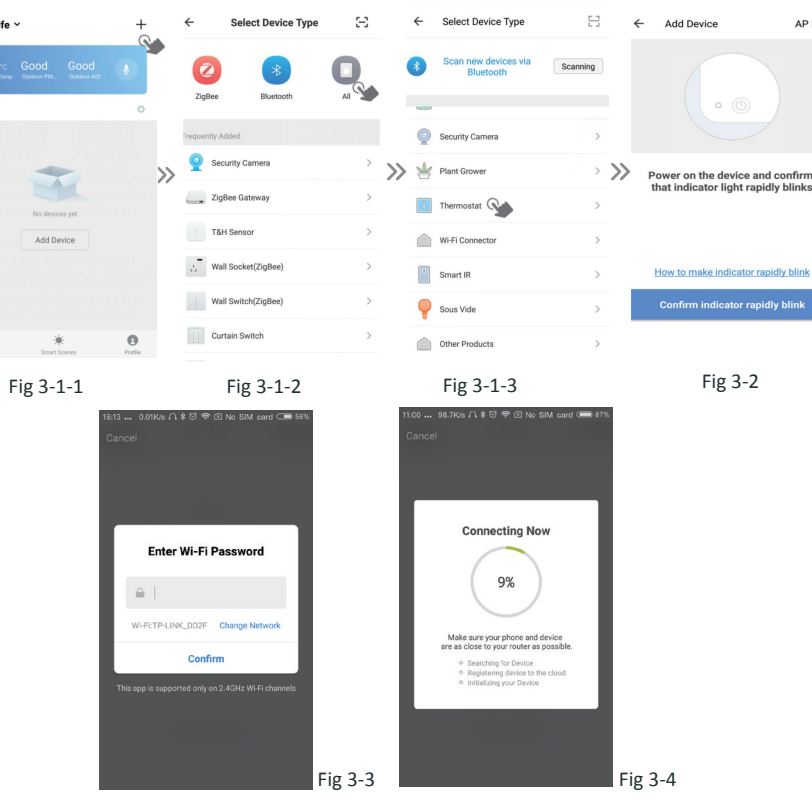

This is EZ mode which provides fast network connection between your app and your device. If your router doesn't support it or your wifi signal is weak or you can not connect by EZ mode, press the AP Mode on the upper right corner in Fig 3-2.

#### If you have connected your thermostat successfully, please ignore the AP setting as below.

#### On your thermostat

With power off, press and hold the  $\forall$  arrow for eight (8) seconds. The backlight will be on and the icon *<sup>†</sup>* will flash one time per sec.. Press and hold the 🛛 arrow for eight (8) seconds again. The icon will flash one time every (3) seconds.

#### Then, go back to the home page of your app

Click Confirm indicator slowly blink (Fig 4-1) then select your network and back to your app to enter the password of your wireless router (Fig 3-3) and confirm. The app will go into the page in Fig 4-2.

Press Connect now to select the wifi signal Smartlife-XXXX of your

thermostat (Fig 4-3).

AP Mode

Go back to your app and click Connect now then the app will connect automatically (Fig 3-4)

This may typically take up to 5~90 seconds to complete.

Your room name could be edited when the device is connected (Fig 4-4).

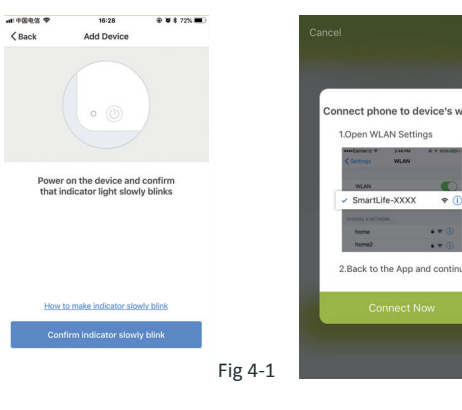

| ca Smart       | @ ¥ \$ 🔳 -      |         | 11:00 101K/s 다 후 🖯 🂎 🖸 No |
|----------------|-----------------|---------|---------------------------|
| ettings Wi-Fi  |                 |         | ← Add Device              |
| Wi_Ei          |                 |         |                           |
| SmartLife-CE4A | <b>₹</b> ()     |         | -                         |
| DSE & NETWORK  |                 |         | Succesfully Added 1       |
| hinaNet-Z56Z   | <b>≜ ≑ (j</b> ) |         |                           |
| AST_A8A88      | <b>a</b> ≑ (i)  |         | NICOLE'S BEDROOM          |
| HICOMM_76BF19  | <b>≜</b> ≑ (j)  |         |                           |
| P-LINK_DD2F    | ê ≎ (j)         |         |                           |
| PGuest_f19     | <b>≜ ≑ (i</b> ) |         | Share with Famil          |
| )ther          |                 |         | Done                      |
|                |                 | F'. 4 3 |                           |
|                |                 | Fig 4-3 |                           |

# **PROGRAMMING YOUR THERMOSTAT**

When your room is established successfully, it will display on the home screen (Fig 5-1). The round button is to turn on/off your room. Click the line into begining programming your thermostat.

- O Power on/off button, press it, turn on the device, press it again, turn off the device
- Lock/Unlock button. If button is green, the screen is "Locked", If button is grey, the screen is "Unlocked".
- S Econony button, in this mode, the temperature will be keep 20 degree. This temperature cannot be changed or adjusted.
- Manual button: In this mode, your heating can be set manually (ie.Not using the pre-programmed settings)
- Program button. When this button shows, your thermostat is in program mode and will follow any pre-set heating schedule. When in Manual mode, press the 🛞 button to select mode ② and vice-versa.
- \* Slide the yellow button backwards or forwards to manually adjust the temperature, the temperature will show in the centre

# will show.

settings at the top of the page \* Once your schedule has been set, click on SAVE and the app will send the programming to your thermostat and confirm the schedule has been saved.

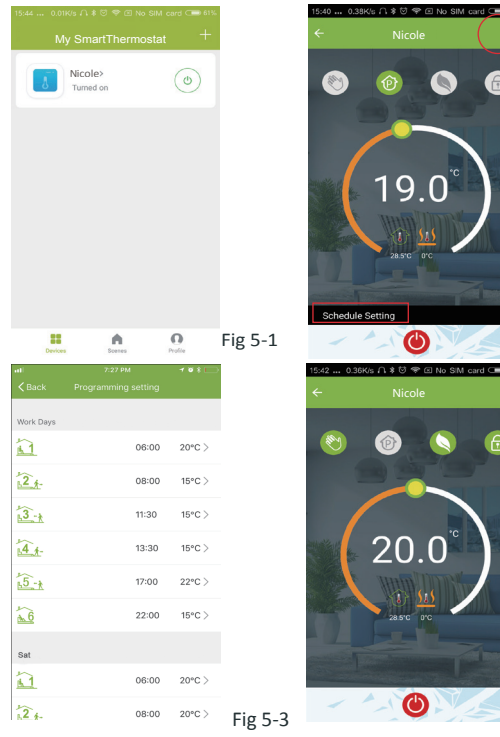

Fig 4-2

Fig 4-4

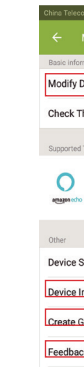

of the page. After a few seconds the current room temperature

\* When in Program mode, click on the schedule setting (at the bottom of the page) to be taken to the schedule page(See Fig 5-2) where you can simply click on the working days (Mon-Fri) and then the time/Temp. to adjust to your prefered schedule. \* You can set 6 periods - time and temp. (Fig 5-3)

\* Repeat the above after clicking on the Weekend (Sat –Sun)

How to create a group?

Press the menu button in the red circle (Fig 5-2) then click Create Group (Fig 6-1). Select all the rooms you want and confirm.

Fig 5-2

Fig 5-4

|                  | 15.55 0.30Ns + i ♦ 0 |         | 15:55 0.36K/s + + + 0 + EI 140 5     |            |  |
|------------------|----------------------|---------|--------------------------------------|------------|--|
|                  |                      |         | Profile                              |            |  |
| of the equipment |                      |         |                                      |            |  |
| ce Name          | beca >               |         | we are all child                     | >          |  |
| work             | Check Now >          |         | 60*16/3920630/                       |            |  |
| arty Control     |                      |         | Scenes                               | >          |  |
|                  |                      |         | $\ll^{\circ}_{\circ}$ Device Sharing | >          |  |
| Home             |                      |         | Message Center                       | >          |  |
|                  |                      |         | ☺ Integration                        | >          |  |
|                  |                      |         | Scan QR Code                         | >          |  |
|                  | >                    |         | 💬 Feedback                           | >          |  |
|                  | >                    |         | About                                | >          |  |
|                  | >                    |         |                                      |            |  |
| ]                | >                    | F'. C 4 |                                      | $\bigcirc$ |  |
|                  |                      | Fig 6-1 | Devices Scenes                       | Profile    |  |

The one who create this group can control all the rooms at the same time. Note

Except create the group, in this menu page, you can also modify your device name, share your device, get the information of your device.

#### How to share your device with your family member?

Way 1: Mentioned in the above.

Way 2: Click your Profile at the right botton of your main page (Fig 6-2). Select Device Sharing then add the account you want to share. You can see the sharing account you have sent and the device you have shared in this sharing page.

You don't need to do anything if you are the one shared. You can add as many as rooms you want.

#### How to connect your device to Amazon Echo or Google Home?

In your profile, click *Integration* into the using page. Press *Use Now* > (Fig 7-1) for your Amazon Echo or Google Home or Tmall Genie or IFTTT then you can see the operation steps.

| 0.10K/s 🎧 🕸 🕏 🛞 No SIM card 💷 32% | •#1 中国移动 4G             | 7:28 PM               | ¥ 🗆                                         |
|-----------------------------------|-------------------------|-----------------------|---------------------------------------------|
|                                   |                         | Scenes                | +                                           |
|                                   | Create                  | your Own S            | Cene<br>uit your needs.<br>ally turn on the |
| amazon echo                       | Eights and close Back h | curtain when you come | Perform                                     |
| ort 1 Devices Show                | E Leave I               | home                  | (Perform)                                   |
|                                   | Good N                  | vlorning              | Perform                                     |
| Use Now >                         | Good N                  | Night                 | Perform                                     |
| sport 1 Devices Show              | <b>_</b>                |                       | 0                                           |

#### What is your Smart Scene and How to use it?

Customize your own personal scenes to suit your needs.For example, set your home to automatically turn on thermostat on when you back home (Fig 7-2).Press + button into the setting

Step 1: You can set a condition for Task like Temperature below 20 degree, then click Save. (Condition: Temp., Humidity, Wether, PM2.5, Air Quality, Sunrise/Sunset, Device)

Step 2: Add a task. Press + to Select Device (Power, Set Temp, Lock Mode) to act, then Save. If you want to delete the scene, you can press Delete in the end.

NOTE: The room sound could be turned on/off in PROFILE-SETTING-SOUND. The sound is matched with the default of your system .

#### SIMPLE EXCEPTION HANDLING

| No. | Phenomenons                                       | Handling                                                                         |
|-----|---------------------------------------------------|----------------------------------------------------------------------------------|
| 1   | Power is on but without display.                  | * Check if the termi nals between LCD panel and Power Unit Box is loosen.        |
| 2   | Without output but display works.                 | * Use a new LCD panel or new Power Unit Box to replace the old one.              |
| 3   | Room Temp. Is a little differentfr om the actual. | $\ensuremath{^*}$ Do temperature calibration in item 1 of<br>high senior options |

#### SERVICE

Your thermostat carries an 24 months warranty from date of purchase. Service outwith the warranty period may incur a charge. More detail please contact with us directly.